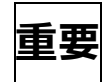

## 医療機関 各位

令和3年11月吉日

株式会社メディクラーク

平素は格別のご高配を賜り、厚く御礼申し上げます。

## < レセ電ビューアバージョンアップ操作手順 >

先日お知らせしました通り、令和3年10月診療分(11月請求分)からオンライン請求医療機 関等への紙媒体による返戻が廃止され、オンラインによる返戻のみとなります。

医療機関様におかれましては、10月、11月にもオンライン請求システムにログインし返戻レ セプトをダウンロードして頂きます様お願いしているところでございますが、ダウンロードした返 戻レセプトの内容を確認するには、レセ電ビューアのバージョンを最新にする必要がございます。 つきましては、大変お手数ではございますが、下記手順に沿ってバージョンアップの作業を行っ

て頂きます様、よろしくお願い申し上げます。

尚、バージョンアップの作業はレセ電ビューアをお使いのコンピュータにおいてのみ必要です。 ※所要時間は5分から10分程と見込んでおります。

◆レセ電ビューアのバージョンアップ方法

- 1. Windows 端末の場合
  - ① レセ電ビューアを起動します。
  - ② 画面上部の「ヘルプ」を押して表示される「アップデートのチェック」を押します。

| 🗿 レセ電ビューア 合                     | 計人数:0 合計件数:                     | 0 合計点          | 数:0                   |        |
|---------------------------------|---------------------------------|----------------|-----------------------|--------|
| ファイル( <u>F</u> ) 編集( <u>E</u> ) | 表示( <u>V</u> ) デバイス( <u>D</u> ) | 設定( <u>S</u> ) | ヘルプ                   |        |
| 種別点数情報                          | 医療機関 / 患者情報                     | レセ             | ☆ <u>A</u> bout       | Ctrl+A |
| 保険者番号レセプト種類                     | 別公費種別診療年月                       | 件数合            | 2 <u>ア</u> ップデートのチェック |        |
|                                 |                                 |                |                       |        |

「クライアントは最新版です。」と表示された場合はバージョンアップの作業は不要です。レ セ電ビューア画面の「×」ボタンを押してレセ電ビューアを終了して下さい。 「現在のバージョン:」に2.3.2以下のバージョンが表示された場合は、バージョンアップ の作業が必要となります。

③ 「アップデートの開始」ボタンを押します。

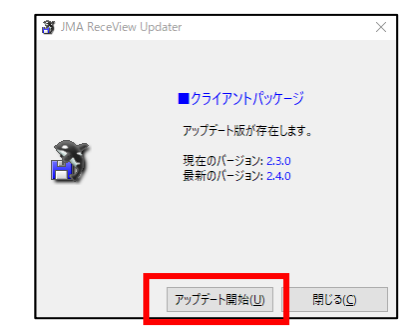

| アップして<br>レセ電ビュー<br>パセ電ビューア 合計人数<br>ル(E) 編集(E) 表示(<br>別点数情報 医療<br>皆番号レセプト種別公費 | 下さい。<br>ア画面右上の「:<br>: o 合計件数: o 合計点数<br>S デバイス(D) 設定(S)<br>機関/患者情報 レセ電<br>種別診療年月 件数 合計                                                                                    | x」ボタンを押し <sup>-</sup><br>な:0<br>ヘルプ<br>ロード<br><sup>1</sup> 点数 内訳                                                                                                    | てレセ電ビューアを終了し                                                                                                    | ノて下さい。<br>- ロ ×                                                  |
|------------------------------------------------------------------------------|----------------------------------------------------------------------------------------------------|----------------------------------------------------------------------------------------------------|----------------------------------------------------------------------------------------------------|------------------------------------------------------------------|
| 1)画面左<br>「Windo                                                              | 下の 💶 マーク<br>ows アクセサリ」                                                                                                    | クを押して、<br>を選択します。                                                                                                    | W     Windows PowerShell     Windows アクセサリ     Windows 簡単操作     Windows 管理ツール     U     U |                                                                  |
| 2)「Inter                                                                     | netExplorer」を                                                                                                    | と選択します。                                                                                                    | Windows アクセ                                                                                                    | ייש ^                                                            |
|                                                                              |                                                                                                    |                                                                                                    | Internet Explor                                                                                                    | rer                                                              |
| 3)表示さ<br>貼り付                                                                 | た画面上部に<br>けし、「Enter」<br>MISN Japan - ユース天気…<br>Microsoft がおすすめ<br>Microsoft をおすする                                                                                         | 記載されている U<br>キーを押して下さ<br>sn.com/ja-jp/Tocid=iehp<br>メロ<br>かる最新のブラウザーをご利用ください<br>- ド、セキュリティ、ブライバシーを強化しま                                                               | RL を削除し、下記 URL ない。<br>・ a c 検索<br>ここに記載されている<br>下記 URL を入力して                                                                                                    | rer<br>を入力、又はコピー、<br>・URLを削除し、<br>下さい。                           |
| 3)表示さ<br>貼り付<br>https                                                        | ・れた画面上部に<br>けし、「Enter」<br>Missi Japan - ユース天気<br>Microsoft がおすすな<br>Microsoft Edge でスピー<br>ymsn                                                                           | 記載されている U<br>キーを押して下さ<br>sn.com/ja-jp/Tocid=iehp<br>メロ<br>かる最新のブラウザーをご利用ください<br>「<br>」<br>ed.or.jp/pub/ree                                                           | RL を削除し、下記 URL ない。<br>・ a c 検索…<br>ここに記載されている<br>下記 URL を入力して<br>ceview/win/jma-recev                                                                                                    | rer<br>を入力、又はコピー、<br>URLを削除し、<br>下さい。<br>view.exe                |
| 3)表示さ<br>貼り付<br>4)下記画<br>ftp.orca                                            | ・れた画面上部に<br>けし、「Enter」<br>がけし、「Enter」<br>Missuapan - ユース天気…<br>Microsoft がおすすな<br>Microsoft Edge でスピー<br>アmsn<br>://ftp.orca.mee<br>i面が表示されまし<br>med.or.jp から jma-recevie | 記載されている U<br>キーを押して下さ<br>sn.com/ja-jp/Tocid=iehp<br>メロ<br>oする最新のブラウザーをご利用ください<br>ード、セキュリティ、ブライバシーを選ばし<br>に<br>ed.or.jp/pub/red<br>したら「実行」ボ・<br>ew.exe (24.8 MB)を実行また | RLを削除し、下記 URL ?<br>い。<br>・ a c) 検索…<br>ここに記載されている<br>下記 URLを入力して<br>ceview/win/jma-recev<br>タンを押して下さい。                                                                                                    | rer<br>を入力、又はコピー、<br>・<br>・<br>URLを削除し、<br>下さい。<br>view.exe      |
| 3)表示さ<br>貼りた<br>4)下記画<br>5)下記画                                               | れた画面上部に<br>けし、「Enter」<br>MISN Japan - ニュス天気<br>MICrosoft がおすすな<br>MICrosoft だのますな<br>がのあってたのでで、<br>msn<br>://ftp.orca.me<br>i面が表示されまし<br>med.or.jp から jma-recevie         | 記載されている U<br>キーを押して下さ<br>sn.com/ja-jp/7ocid=iehp<br>メロ<br>かする最新のプラウザーをご利用くたet<br>ード、セキュリティ、プライバシーを達化し<br>したら「実行」ボ・<br>ew.exe (24.8 MB)を実行また(                         | RLを削除し、下記URLネ<br>い。<br>・ a c 速素<br>ここに記載されている<br>下記 URLを入力して<br>ceview/win/jma-recev<br>タンを押して下さい。<br>は保存しますか?<br>実行(R) 保存                                                                                                    | rer<br>を入力、又はコピー、<br>・<br>・<br>URLを削除し、<br>下さい。<br>・<br>view.exe |

④ 「OK」ボタンを押して下さい。

| 👸 JMA Rece | View Updater                    | х |
|------------|---------------------------------|---|
|            | アップデート後に自動で<br>レセ電ビューアが再起動されます。 |   |
|            | OK( <u>O</u> ) キャンセル(           | D |

⑤ ダウンロードが開始されます。

| 3 JMA ReceView | Updater                                      | × |
|----------------|----------------------------------------------|---|
| 3              | ダウンロード中です                                    |   |
|                | 15056KByte / 2603 <mark>5</mark> KByte (57%) |   |
|                | アップデート開始( <u>U)</u> 開じる( <u>C</u> )          |   |

 ⑤ 「Jma-receview セットアップウィザード」が 開始されます。
「次へ」ボタンを押して下さい。

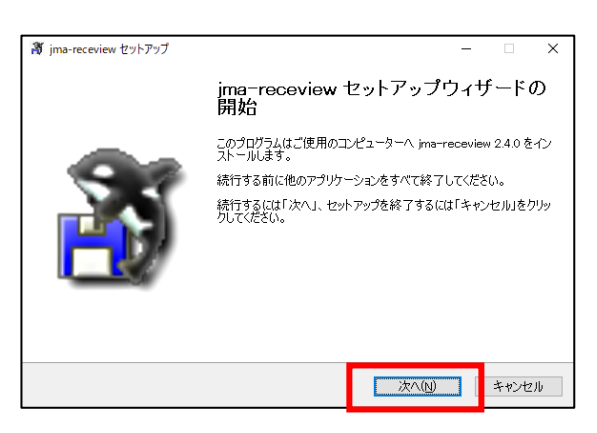

⑦ 「使用許諾契約書の同意」画面で「同意する」
にチェックをつけて「次へ」ボタンを押して下さい。

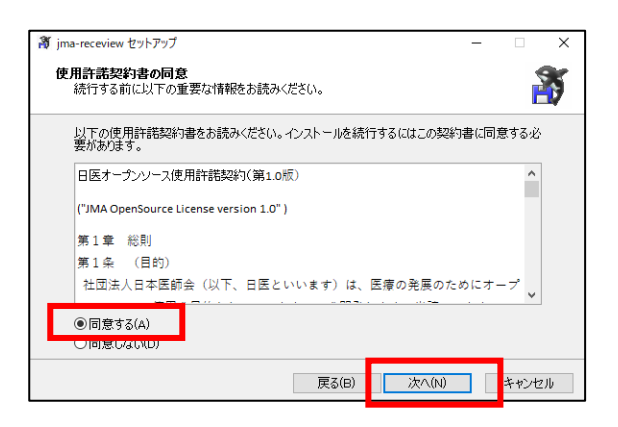

⑧ 「情報」画面で「次へ」ボタンを押して下さい。

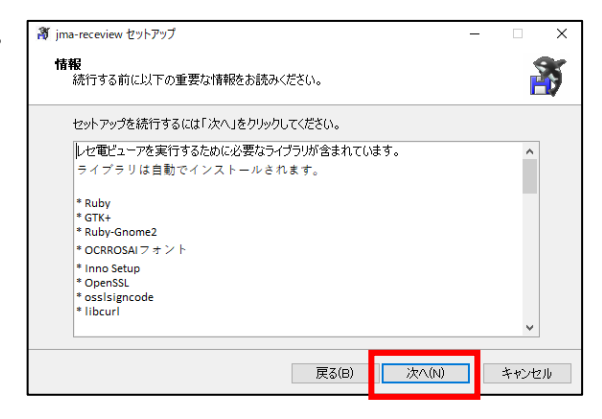

⑨ 「追加タスクの選択」画面で「.HEN ファイルのの関連付け」にチェックし、「次へ」ボタンを押して下さい。

| ₩ jma-receview セットアップ                        | -    |       |  |  |  |
|----------------------------------------------|------|-------|--|--|--|
| 追加タスクの選択<br>実行する追加タスクを選択してください。              |      |       |  |  |  |
| jma-receview インストール時に実行する追加タスクを選択して、「次へ」をクリッ | ゆしてく | ださい。  |  |  |  |
| Rubyランタイムのインストール                             |      |       |  |  |  |
| ▶ Ruby ファオム<br>アイコンを追加する:                    |      |       |  |  |  |
| ☑ デスクトップ上にアイコンを作成する(D)<br>した素 コッイルの設定        |      |       |  |  |  |
| レビモリアイルの設定<br>「フ UKEファイルの関連付け                |      |       |  |  |  |
| ☑ HENファイルの関連付け                               |      |       |  |  |  |
|                                              |      |       |  |  |  |
|                                              | -    |       |  |  |  |
| 戻る(B) 次へ(N)                                  |      | キャンセル |  |  |  |

 $\mathbf{v}$ 

 ① 「インストール準備完了」画面で「インストール」
※ jma-receview セットアップ ボタンを押して下さい。
※ jma-receview セットアップ パンペーター

| インストール準備完了<br>ご使用のコンピュータへ jms-receview をインストールする準備ができました。                                                                                   |
|----------------------------------------------------------------------------------------------------|
| インストールを続行するには「インストール」を、設定の確認や変更を行うには「戻る」をクリックして<br>ください。                                                                                    |
| 遠加約2次一載:<br>Rubのジンダイム、<br>アインを追加する:<br>デスパックブム(シインストール<br>アインを追加する):<br>デスパックブム(ジーズンを作成する(D)<br>レゼ電ブンイルの得達付け<br>レモファイルの得達付け<br>トENファイルの得達付け |
| ~ ·                                                                                                    |
| < >                                                                                                    |
| 戻る(B) インストール(D) キャンセル                                                                                                    |
| ③ jma-receview セットアップ - ○ ×<br>インストール状況<br>ご使用のコンピューターに jma-receview をインストールしています。しばらくお待ちください。                                              |
| ファイルを展開しています<br>C *#Program Files (x88)¥jma-receview¥bin¥libfreetype-6.dll                                                                  |
|                                                                                                    |
|                                                                                                    |
|                                                                                                    |
|                                                                                                    |
|                                                                                                    |
|                                                                                                    |
|                                                                                                    |
| キャンセル                                                                                                    |

⑪ インストールが開始されます。

 2 セットアップの完了です。「完了」ボタンを押すと レセ電ビューアが起動されます。
手順②の方法でバージョンが 2.4.0 以上になって いる事を確認して下さい。

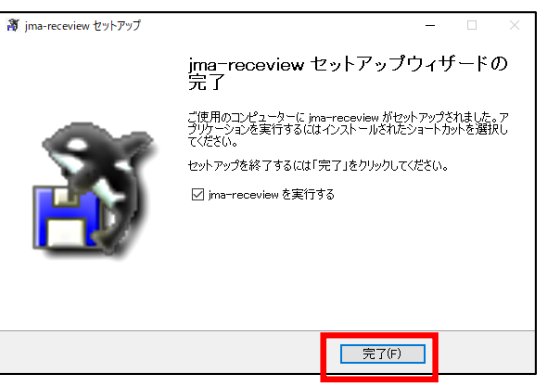

<sup>13</sup> レセ電ビューア画面右上の「×」ボタンを押して終了して下さい。

- 2. 主サーバー・従サーバーの場合
  - レセ電ビューアを起動し、「ヘルプ」ボタンを押して表示される「About」ボタンを押して下 さい。

| アクティビ   | ティ 🏻  | ML 8 | 1A L | ・七電  | ビュー   | ም · | •     |     |   |    |  |
|---------|-------|------|------|------|-------|-----|-------|-----|---|----|--|
| ファイル(F) | 編集(E) | 表示   | ≅(V) | デバ   | イス(D) | ā   | 设定(S) | ヘルプ |   |    |  |
| 種別点数    | 情報    | 医痨   | 機関   | / 患者 | 皆情報   |     | レセ電   | コード |   |    |  |
| 保険者番号   | レセプト  | 種別   | 公費   | 種別   | 診療年   | 月   | 件数    | 合計点 | 数 | 内訳 |  |
|         |       |      |      |      |       |     |       |     |   |    |  |

「jma-receview」2.4.0 以上が表示された場合、バージョンアップの作業は不要です。 2.3.2 以下のバージョンが表示された場合は、バージョンアップの作業が必要となります。 画面の右上の「×」ボタンを押してレセ電ビューアを終了して下さい。

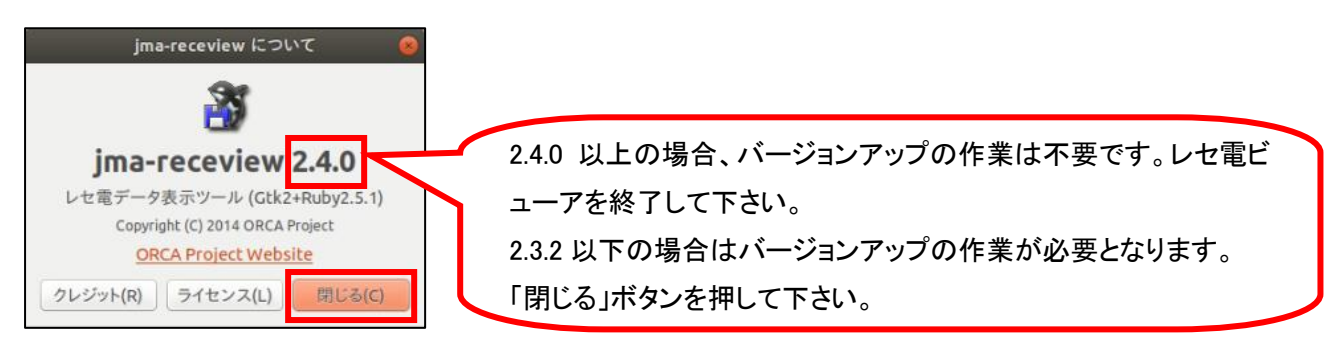

② デスクトップの画面上で右クリックして下さい。

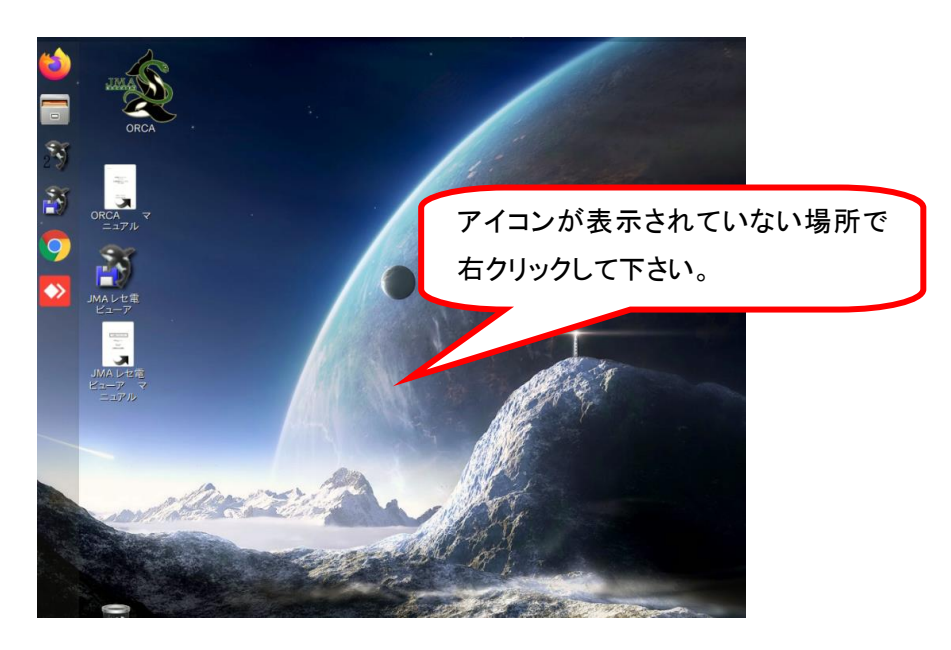

③ 下記画面が表示されましたら「端末を開く(E)」をクリックして下さい。

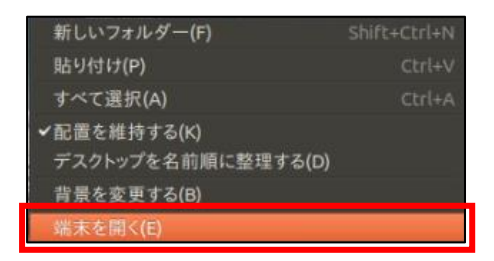

④ 下記画面が表示されます。

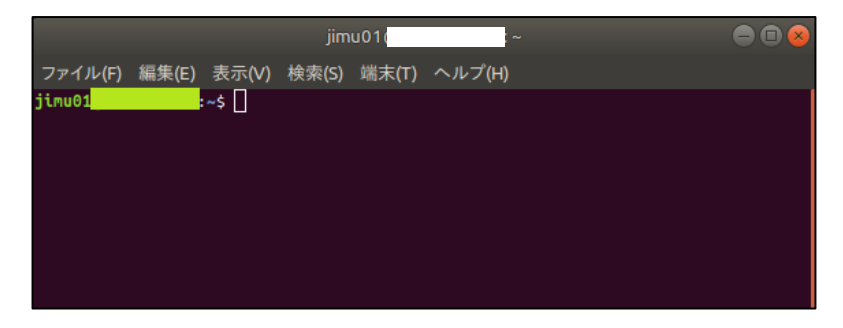

⑤ 表示された画面に下記のコマンドを入力、又はコピー、貼り付けして下さい。

sudo apt-get update

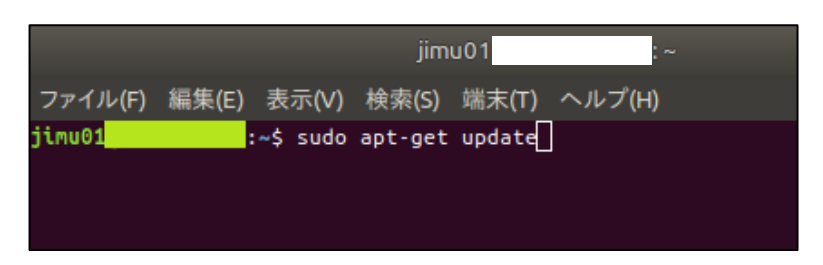

「Enter」キーを押して下さい。

⑥ パスワードには主サーバーのログインパスワードと同じ文字を入力して下さい。(画面上には 入力した文字は表示されません)

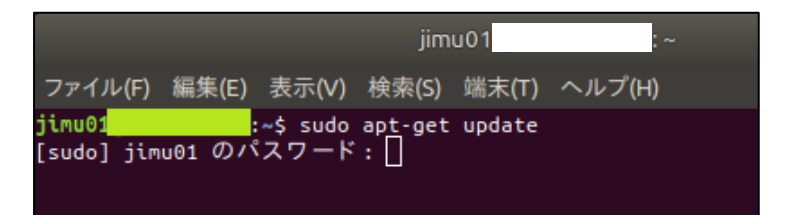

「Enter」キーを押して下さい。

⑦ 下図のように緑色の文字で「jimu01・・・・」と表示されましたら下記のコマンドを入力、 又はコピー、貼り付けして下さい。

sudo apt-get install jma-receview

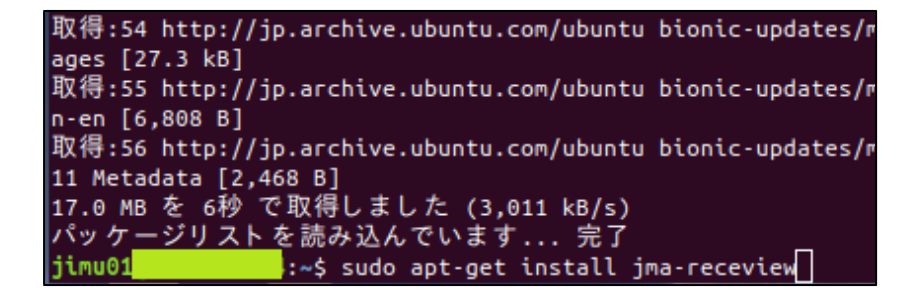

「Enter」キーを押して下さい。

⑧ 再度緑色の文字で「jimu01・・・・」と表示されましたら更新作業は終了です。

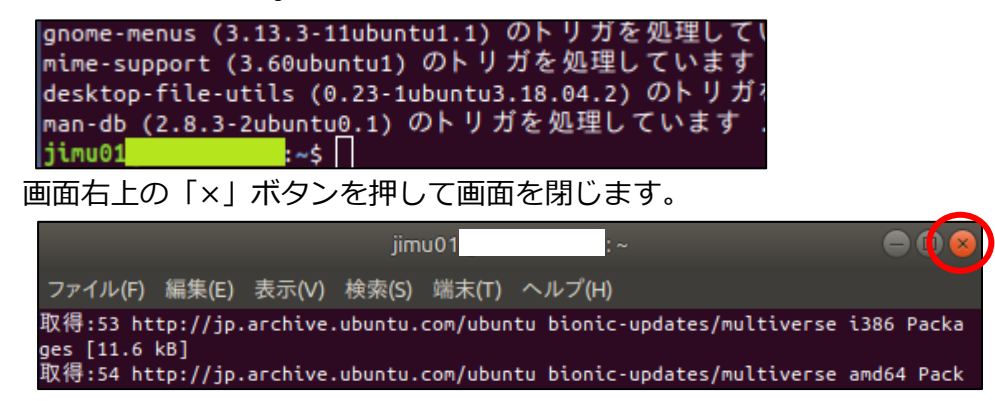

 ⑨ レセ電ビューアを起動します。手順①でバージョンが 2.4.0 以上になっている事を確認して 下さい。

バージョンアップ作業は以上になります。 上記作業でご不明点がございましたら弊社までご連絡頂きます様よろしくお願い申し上げます。

以上